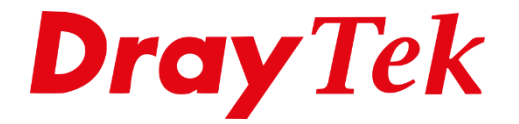

# DrayOS5 **Wireless LAN configuratie**

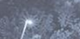

# Inhoudsopgave

| Wireless LAN      | .3  |
|-------------------|-----|
| SSID configuratie | .3  |
| Multiple SSIDs    | .5  |
| Radio Settings    | .6  |
| Band steering     | .7  |
| Roaming           | .7  |
| AP Discovery      | . 8 |

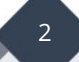

#### Wireless LAN

In deze handleiding bespreken we de diverse configuratie mogelijkheden voor de Wireless LAN interface van de DrayTek. Hierbij gebruiken we de Vigor2136ax als voorbeeld.

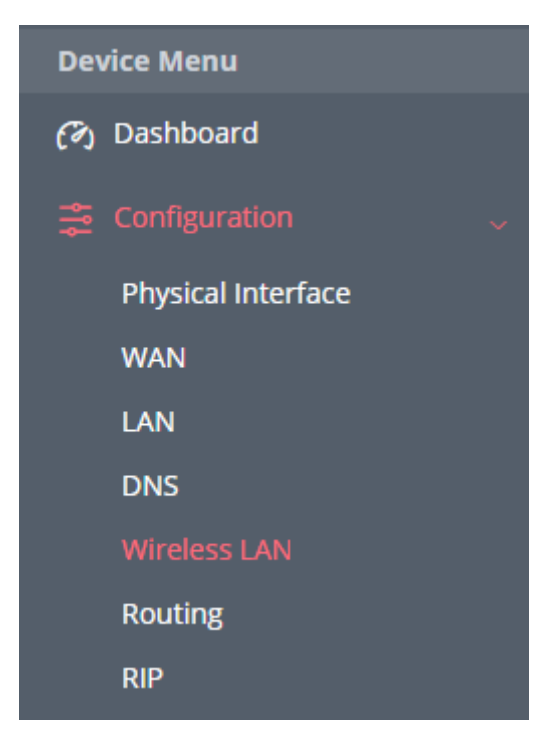

### **SSID** configuratie

U gaat in het Configuration menu naar Wireless LAN, hier ziet u het standaard SSID die actief is op zowel 2.4Ghz als 5Ghz. Dit profiel kun u naar eigen wens aanpassen, om alle instellingen op te vragen kunt u de Edit knop gebruiken. Op de volgende pagina worden de belangrijke configuratie instellingen verder uitgelegd.

| Search Q             | Configuration / Wireless LAN                  |         |                           |            |   |                  |        |      | 🕲 Reset |
|----------------------|-----------------------------------------------|---------|---------------------------|------------|---|------------------|--------|------|---------|
| Device Menu          | SSID Radio Settings Roaming AP Discovery SSID | WPS WDS |                           |            |   |                  |        |      |         |
| S Configuration      | +Add                                          |         |                           |            |   |                  |        |      | Max 8   |
| Physical Interface   | SSID 🕡                                        | Enabled | Security                  | Password 🕕 |   | Scheduled On     | 2.4GHz | 5GHz | Option  |
| WAN<br>LAN           | DrayTek-6E1428                                |         | WPA3/WPA2 Personal $\sim$ |            | Φ | Always On $\sim$ | •      |      | 2 Edit  |
| DNS                  |                                               |         |                           |            |   |                  |        |      |         |
| Wireless LAN         |                                               |         |                           |            |   |                  |        |      |         |
| Routing              |                                               |         |                           |            |   |                  |        |      |         |
| BGP                  |                                               |         |                           |            |   |                  |        |      |         |
| OSPF                 |                                               |         |                           |            |   |                  |        |      |         |
| Bandwidth Management |                                               |         |                           |            |   |                  |        |      |         |

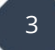

| SSID                                | : De SSID naam is de netwerknaam van uw Wi-Fi netwerk.              |
|-------------------------------------|---------------------------------------------------------------------|
| Enabled                             | : In of uitschakelen van uw Wi-Fi netwerk.                          |
| Security                            | : Beveiliging van uw Wi-Fi netwerk, advies: WPA3/WPA Personal       |
| Password                            | : Het gebruikte wachtwoord, moet minimaal 8 characters lang zijn.   |
| VLAN                                | : Een SSID koppelt u aan een VLAN (LAN) netwerk.                    |
| SSID Band                           | : Keuze tussen 2.4Ghz en 5Ghz                                       |
| MAC Filtering List                  | : Block of Alllow list met MAC Adressen die wel/niet mogen          |
|                                     | verbinden. Hiervoor is een MAC Filtering Profile nodig, deze kunt u |
|                                     | aanmaken bij Security > MAC Filtering Profile.                      |
| <b>Isolate Client from Wireless</b> | : Draadloze clients worden geisoleerd van elkaar. Met deze functie  |
|                                     | kunnen apparaten die verbonden zijn met hetzelfde draadloze         |
|                                     | netwerk niet rechtstreeks met elkaar communiceren                   |
| Hide SSID                           | : Indien aangevinkt zal het SSID netwerk niet zichtbaar zijn voor   |
|                                     | draadloze clients. Draadloze clients dienen handmatig het SSID      |
|                                     | netwerk en de security in te voeren om een verbinding te kunnen     |
|                                     | maken.                                                              |
| Key Renewal Interval                | : De periode waarin de beveiligingssleutels voor Wi-Fi netwerk      |
|                                     | automatisch worden vernieuwd.                                       |

| SSID (j)                         | DrayTek-6E1428         |        |
|----------------------------------|------------------------|--------|
| Enabled                          |                        |        |
| Security                         | WPA3/WPA2 Personal     | $\sim$ |
| Password ()                      | •••••                  | ۵      |
| VLAN                             | Please select $ \lor $ |        |
| Scheduled On                     | Always On $\sim$       |        |
| SSID Band                        |                        |        |
| 2.4GHz                           |                        |        |
| 5GHz                             |                        |        |
| SSID Settings                    |                        |        |
| MAC Filtering List               | Disabled $\checkmark$  |        |
| Isolate Client from Wireless     |                        |        |
| Hide SSID                        |                        |        |
| WPA Settings                     |                        |        |
| Key Renewal Interval (0-4194303) | 3600                   |        |
|                                  |                        |        |

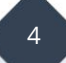

#### Multiple SSIDs

U kunt tot 8 SSID netwerken aanmaken op de DrayTek Vigor2136ax, deze kunt u allemaal naar eigen wens inrichten en koppelen aan specifiek LAN subnet. Klik op Add om een 2<sup>e</sup> SSID netwerk toe te voegen.

| SSID           |         |                                     |             |   |                  |        |      |        |          |
|----------------|---------|-------------------------------------|-------------|---|------------------|--------|------|--------|----------|
| +Add           |         |                                     |             |   |                  |        |      |        | Max: 8   |
| SSID ()        | Enabled | Security                            | Password () |   | Scheduled On     | 2.4GHz | 5GHz | Option |          |
| DrayTek-6E1428 |         | WPA3/WPA2 Personal $\smallsetminus$ | •••••       | ٩ | Always On $\sim$ |        |      | 🖉 Edit | 窗 Delete |
| SSID           |         | WPA3/WPA2 Personal $\sim$           |             | ۵ | Always On $\sim$ |        |      | 🖉 Edit | 🗊 Delete |

Belangrijk: Er kunnen maximaal 4 SSID netwerken gekoppeld worden aan een Wireless band (2.4Ghz of 5Ghz). Zoals op onderstaande afbeelding te zien is.

| +Add           |         |                                     |             |   |                            |        |      |        | Max: 8   |
|----------------|---------|-------------------------------------|-------------|---|----------------------------|--------|------|--------|----------|
| SSID ()        | Enabled | Security                            | Password () |   | Scheduled On               | 2.4GHz | 5GHz | Option |          |
| DrayTek-6E1428 |         | WPA3/WPA2 Personal $\smallsetminus$ |             | ٢ | Always On $\smallsetminus$ |        |      | 🖉 Edit | ሰ Delete |
| Data           |         | WPA3/WPA2 Personal $\smallsetminus$ |             | ۵ | Always On $\smallsetminus$ |        |      | 🖉 Edit | ሰ Delete |
| Printer        |         | WPA3/WPA2 Personal $\smallsetminus$ |             | ٢ | Always On $\smallsetminus$ |        |      | 🖉 Edit | ሰ Delete |
| SSID4          |         | WPA3/WPA2 Personal $\smallsetminus$ |             | ٢ | Always On $\checkmark$     |        |      | 🖉 Edit | 🗊 Delete |
| SSID5          |         | WPA3/WPA2 Personal $\smallsetminus$ |             | ٢ | Always On $\vee$           |        |      | 🖉 Edit | î Delete |

Pas bij het uitschakelen van de 2.4Ghz of 5Ghz selectie bij één van de andere SSID netwerken zult u de mogelijkheid krijgen om bij SSID5 een band te selecteren. Zoals op onderstaande afbeelding te zien is.

| SSID ()        | Enabled | Security                            | Password () | Scheduled On               | 2.4GHz | 5GHz | Option |          |
|----------------|---------|-------------------------------------|-------------|----------------------------|--------|------|--------|----------|
| DrayTek-6E1428 |         | WPA3/WPA2 Personal $\smallsetminus$ | •••••       | Always On $\smallsetminus$ |        |      | 🖉 Edit | 🗊 Delete |
| Data           |         | WPA3/WPA2 Personal >>               | ••••••      | Always On $\smallsetminus$ |        |      | 🖉 Edit | 🗊 Delete |
| Printer        |         | WPA3/WPA2 Personal >>               | •••••       | Always On $\sim$           |        |      | 🖉 Edit | 前 Delete |
| SSID4          |         | WPA3/WPA2 Personal >>               | ••••••      | Always On $\smallsetminus$ |        |      | 🖉 Edit | 🗊 Delete |
| SSID5          |         | WPA3/WPA2 Personal >>               | Φ           | Always On $\sim$           |        |      | 🖉 Edit | ሰ Delete |

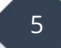

## **Radio Settings**

In de "Radio Settings" van de Wi-Fi-interface kun je verschillende instellingen configureren die betrekking hebben op de radiofrequentie (RF) van het draadloze signaal. Indien de Advanced Mode wordt aangeklikt krijgt u alle beschikbare configuratie instellingen te zien:

| Enabled                   | : in/uitschakelen van de 2.4Ghz of 5Ghz band                                                            |
|---------------------------|----------------------------------------------------------------------------------------------------|
| Mode                      | : Wi-Fi modus, standard staat deze op Mixed (11b+11g+11n+11ax)                                          |
| Transmit Power            | : Hiermee kunt u het vermogen instellen waarmee het Wi-Fi signaal wordt uitgezonden.                    |
| Channel                   | : U kunt hier een kanaal kiezen binnen de geselecteerde                                                 |
|                           | frequentieband waarop het draadloze signaal wordt uitgezonden.                                          |
| Channel Bandwidth         | : Kanaalbandbreedte bij Wi-Fi bepaalt hoeveel gegevens                                                  |
|                           | tegelijkertijd kunnen worden overgedragen. Een breder kanaal                                            |
|                           | betekent hogere snelheden, maar kan gevoeliger zijn voor                                                |
|                           | storingen. Een smaller kanaal is beter in drukke omgevingen, maar                                       |
| Current Channel           | kan lagere shelheden bleden.                                                                            |
| Current Channel           | : Huluig Kanaal                                                                                         |
| Current Extension Channel | : Huidig extensie kanaal                                                                                |
| Update Channel            | : Handmatig een update starten van                                                                      |
| Antenna                   | : De hoeveelheid antenne's die worden gebruikt voor het                                                 |
|                           | verzenden en ontvangen van data. Standaard instelling: 4T4R                                             |
| Fragment Length           | : Verwijst naar de grootte van de gegevensfragmenten die worden<br>verzonden over het draadloze netwerk |
| RTS Threshold             | : De RTS Threshold in Wi-Fi is een instelling voordat een client                                        |
|                           | gegevens verzendt. Het helpt drukte te voorkomen en zorgt ervoor                                        |
|                           | dat clients elkaar niet storen tijdens het verzenden van gegevens.                                      |
| Country Code              | : Landcode                                                                                              |
| APSD Capable              | : Automatic Power Save Delivery Capable is een functie in Wi-Fi                                         |
|                           | netwerken die wordt gebruikt om energie te besparen door Wi-Fi                                          |
|                           | clients in een slaapmodus te zetten wanneer ze niet actief                                              |
|                           | gegevens verzenden of ontvangen.                                                                        |
| Airtime Fairness          | : een functie in Wi-Fi netwerken die ervoor zorgt dat de                                                |
|                           | beschikbare Wi-Fi bandbreedte eerlijk wordt verdeeld tussen                                             |
|                           | verschillende clients, waardoor een gelijke toegang tot het netwerk                                     |
|                           | wordt gegarandeerd.                                                                                     |
|                           |                                                                                                    |

| Radio Settings            |                                                            |                   |                                                            |
|---------------------------|------------------------------------------------------------|-------------------|------------------------------------------------------------|
|                           |                                                            |                   |                                                            |
| 2.4GHz Radio              |                                                            | 5GHz Radio        |                                                            |
| Enabled                   |                                                            | Enabled           |                                                            |
| Mode                      | Mixed (11b+11g+11n+11ax) ~ ~                               |                   |                                                            |
| Transmit Power            | 100%                                                       | Mode              | Mixed (11a+11n+11ac+11ax) ∨                                |
| Channel                   | 1 ~                                                        | Transmit Power    | 100% ~                                                     |
| Channel Bandwidth         | Auto 20/40 MHz $ \smallsetminus $                          | Channel           | Auto Select 🛛 🗸                                            |
| Current Channel           | Channel 1                                                  | Channel Bandwidth | 160 MHz 🗸                                                  |
| Current Extension Channel | Channel 5                                                  | Current Channel   | Channel 104                                                |
| Update Channel            | Scan and Update                                            | Update Channel    | Scan and Update                                            |
|                           | Note: Execute a one-time channel optimization for this AP. |                   | Note: Execute a one-time channel optimization for this AP. |
| Updated Channel Result    |                                                            |                   |                                                            |

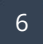

#### **Band steering**

Band Steering is een functie die automatisch Wi-Fi clients naar de meest geschikte frequentieband stuurt, zoals 2.4 GHz of 5 GHz, op basis van hun mogelijkheden en de huidige netwerkcondities. Dit optimaliseert de prestaties en verbetert de gebruikerservaring van het Wi-Fi-netwerk.

Band Steering kunt u enkel inschakelen bij 5Ghz, daarnaast zal de DrayTek een minimum RSSI waarde aanhouden bij gebruik van Band Steering. Deze waarde verwijst naar de minimum ontvangst signaalsterkte (RSSI) die een 5Ghz client moet hebben om verbonden te blijven met het 5Ghz netwerk. Indien de signaal sterkte minder is dan de opgegeven waarde zal de client met het 2.4Ghz netwerk worden verbonden.

| Band Steering Settings     |    |                 |  |  |  |  |  |
|----------------------------|----|-----------------|--|--|--|--|--|
| SGhz Client Minimum RSSI - | 83 | dBm (-70 ~ -90) |  |  |  |  |  |
|                            |    |                 |  |  |  |  |  |

#### Roaming

Roaming in Wi-Fi is wanneer een draadloze client automatisch overschakelt naar een ander Access Point binnen hetzelfde netwerk voor een sterker signaal, terwijl het verbonden blijft. Dit zorgt voor een naadloze internetverbinding, zelfs als je door verschillende gebieden beweegt.

De DrayTek ondersteunt Fast Transition Roaming (802.11r) en Assisted Roaming op basis van signaalsterkte. Waarbij vermeld dient te worden dat 802.11r niet compatibel is met WPA3 en niet alle Wi-Fi clients deze standaard ondersteunen.

| Configuration / Wireless LAN                                                                                   |  |  |  |  |  |  |  |
|----------------------------------------------------------------------------------------------------|--|--|--|--|--|--|--|
| SSID Radio Settings Roaming AP Discovery WPS WDS                                                               |  |  |  |  |  |  |  |
| Assisted Client Roaming                                                                                        |  |  |  |  |  |  |  |
| Enabled 802.11r                                                                                                |  |  |  |  |  |  |  |
| Note: 802.11r is not applicable with WPA3 Security Mode and may not compatible with some wireless clients.     |  |  |  |  |  |  |  |
|                                                                                                    |  |  |  |  |  |  |  |
| Assisted Roaming by Signal Strength (RSSI)                                                                     |  |  |  |  |  |  |  |
| Enabled                                                                                                    |  |  |  |  |  |  |  |
| Assisted Roaming Signal Strength Threshold - (Roaming Signal range: -86dBm62dBm) 80 dBm.(Default: -85)         |  |  |  |  |  |  |  |
| Assist roaming when adjacent AP signal is better than (adjacent AP signal range: 1dB – 20dB) 5 dB.(Default: 5) |  |  |  |  |  |  |  |
|                                                                                                    |  |  |  |  |  |  |  |

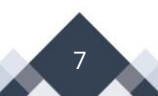

# **AP Discovery**

Met AP Discovery zoekt de DrayTek actief naar andere Wi-Fi netwerken in de omgeving. Het identificeert beschikbare Wi-Fi netwerken, meet hun signaalsterkte, selecteert het beste kanaal en verzamelt informatie over beveiligingsinstellingen. Dit helpt u bij het efficiënt beheren en configureren van uw Wi-Fi netwerk.

| Configuration / Wire                                                                                                | Configuration / Wireless LAN |                         |      |           |        |          |                   |  |  |  |
|----------------------------------------------------------------------------------------------------|------------------------------|-------------------------|------|-----------|--------|----------|-------------------|--|--|--|
| SSID Radio Settings Roaming AP Discovery WPS WDS                                                                    |                              |                         |      |           |        |          |                   |  |  |  |
| AP Discovery                                                                                                    | AP Discovery                 |                         |      |           |        |          |                   |  |  |  |
| Start AP Discovery Scan Note: Scanning process would result in wireless downtime for few minutes. Radio Information |                              |                         |      |           |        |          |                   |  |  |  |
|                                                                                                    | 2.4GHz                       | 5GHz                    |      |           |        |          |                   |  |  |  |
| Mode                                                                                                    | Mixed(11b+11g+11n+11ax)      | Mixed(11a+11n+11ac+11ax | )    |           |        |          |                   |  |  |  |
| Current Channel                                                                                                    | 9                            | 56                      |      |           |        |          |                   |  |  |  |
| Channel Utilization                                                                                                 | 1%                           | 1%                      |      |           |        |          |                   |  |  |  |
| Channel Width                                                                                                    | 20/40 MHz                    | 160 MHz                 |      |           |        |          |                   |  |  |  |
| Neighbor AP List                                                                                                    |                              |                         |      |           |        |          |                   |  |  |  |
| SSID ¢                                                                                                    | BSSID   Signal Stree         | ngth (RSSI) 👳           | Band | Channel + | Mode 👳 | Security | Encryption $\phi$ |  |  |  |
| NO RECORDS FOUND!                                                                                                   |                              |                         |      |           |        |          |                   |  |  |  |

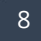

#### Voorbehoud

We behouden ons het recht voor om deze en andere documentatie te wijzigen zonder de verplichting gebruikers hiervan op de hoogte te stellen. Afbeeldingen en screenshots kunnen afwijken.

#### **Copyright verklaring**

#### © 2024 DrayTek

Alle rechten voorbehouden. Niets uit deze uitgave mag worden verveelvoudigd, opgeslagen in een geautomatiseerd gegevensbestand en/of openbaar gemaakt in enige vorm of op enige wijze, hetzij elektronisch, mechanisch, door fotokopieën, opnamen of op enige andere manier zonder voorafgaande schriftelijke toestemming van de uitgever.

Ondanks alle aan de samenstelling van deze handleiding bestede zorg kan noch de fabrikant, noch de auteur, noch de distributeur aansprakelijkheid aanvaarden voor schade die het gevolg is van enige fout uit deze uitgave.

#### Trademarks

Alle merken en geregistreerde merken zijn eigendom van hun respectievelijke eigenaren.